# GoCardless

Table of Contents

- 1 About GoCardless
  2 Installing GoCardless
  3 Creating Access Tokens and Webhooks

  3.1 Creating an Access Token
  3.2 Creating a Webhook

  4 Configuration for Non-Apache Servers
  5 Common Issues

# About GoCardless

GoCardless is the easy way to collect Direct Debit. Already serving more than 30000 businesses, perfect for recurring billing and B2B invoicing. Learn more about GoCardless on their website at https://www.gocardless.com.

## Installing GoCardless

To install the GoCardless payment gateway, visit [Settings] > [Company] > [Payment Gateways] > Available, and click the "Install" button for GoCardless.

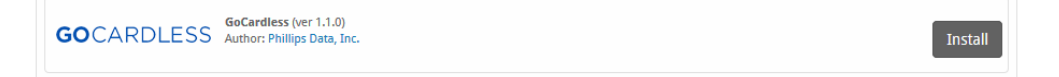

A message will be displayed, indicating that the payment gateway was successfully installed.

| The gateway was successfully installed.                                                 |                                                                    |                                     | ×        |
|-----------------------------------------------------------------------------------------|--------------------------------------------------------------------|-------------------------------------|----------|
| Manage GoCardless                                                                       |                                                                    |                                     |          |
| Gateway Options                                                                         |                                                                    |                                     |          |
| Access Token<br>Webhook Secret                                                          |                                                                    |                                     |          |
| Payment Options One time and subscription payments when possible C Developer Mode ?     | ne time payments only 🔿 Subscription payments only                 |                                     |          |
| GoCardless Webhook                                                                      |                                                                    |                                     |          |
| Before you start using this gateway you must co<br>http://blesta.domain.com/callback/gw | nfigure the following url as a Webhook in your G<br>/6/gocardless/ | oCardless account.                  |          |
| Accepted Currencies                                                                     |                                                                    |                                     |          |
| GBP                                                                                     | DKK - add currency<br>NZD - add currency                           | EUR<br>SEK - add currency<br>Update | Settings |

Enter the details provided by GoCardless.

| Option              | Description                                                                                                    |
|---------------------|----------------------------------------------------------------------------------------------------|
| Access Token        | Enter the Access Token that you created in your GoCardless Account. More details on creating this below.                                                                                                    |
| Webhook Secret      | Enter the Webhook Secret that you created in your GoCardless Account. More details on creating this below.                                                                                                    |
| Payment Options     | <ul> <li>Payment Options allow you to accept one time or subscription payments. The following options are available:</li> <li>One time and subscription payments when possible</li> <li>One time payments only</li> <li>Subscription payments only</li> </ul> We recommend "One time and subscription payments when possible". |
| GoCardless Webhook  | This is the URL you should point your Webhook to in your GoCardless Account when creating a Webhook.                                                                                                    |
| Accepted Currencies | Check the currencies that you would like to be processed through this payment gateway.<br><b>The following currencies are available:</b><br>AUD, GBP, USD, CAD, DKK, NZD, EUR, SEK                                                                                                    |

When finished, click "Update Settings" to save the details. You have successfully installed and configured GoCardless!

## **Creating Access Tokens and Webhooks**

To create an access token and webhook, log into your GoCardless account. Click "Developers" on the left, then the "Create" menu. Add an Access Token, then a Webhook. Your Webhook should be at least 40 characters.

|            | You're currently in sandbox (testing) mode. You can create a live account or sign in to your existing one. |                            |
|------------|----------------------------------------------------------------------------------------------------|----------------------------|
| GOCARDLESS | Developers Partners                                                                                        | Q Search   ✿ Settings ▼    |
| Home       | Developers Get started Read our API docs Send test webhook Sir                                             | mulate a scenario Create 🗸 |
| Customers  |                                                                                                    | Access token               |
| Payments   | Looking to build a partner integration?                                                                    | Publishable access token   |
| Plans      | Please visit our Partners section, by clicking on the 'Partners' link above.                               | Webhook endpoint           |
| Payouts    | Access tokens                                                                                              |                            |
| Events     | blesta Read write                                                                                          | created 29.08.18           |
| Developers | Publishable access takens                                                                                  |                            |
|            |                                                                                                    |                            |

#### **Creating an Access Token**

| Create access token                                                                                    | × |
|----------------------------------------------------------------------------------------------------|---|
| You should only create an access token if you want to use your own account with the API.               |   |
| If you want to build a partner integration to manage other users' accounts, you should create an app . |   |
| Name *                                                                                                 |   |
|                                                                                                    |   |
| Scope                                                                                                  |   |
| • Read only access                                                                                     |   |
| Read-write access                                                                                      |   |
| Back Create access token                                                                               |   |

Enter a Name, like "Blesta"
 Select "Read-write access" for scope

3. Copy and save the Access Token that is generated by GoCardless and enter it into Blesta

#### **Creating a Webhook**

| Create webhook endpoint       | × |
|-------------------------------|---|
| Name *                        |   |
|                               |   |
| URL *                         |   |
| https://example.com           |   |
| Secret                        |   |
|                               |   |
| Webhook client certificate ?? |   |
| Back Create webhook endpoint  |   |

- 1. Enter a name like "Blesta"
- 2. Enter the Webhook API as shown in Blesta
- 3. Enter a Secret that is at least 40 characters in length, and save in Blesta.

#### **Configuration for Non-Apache Servers**

GoCardless uses a non-standard header in its webhook callbacks. In order to make sure that the header is available so that you can successfully process the webhook, you will need to modify your .htaccess file and add:

RewriteEngine On
RewriteRule .\* - [e=HTTP\_WEBHOOK\_SIGNATURE:%{HTTP:Webhook-Signature}]

#### **Common Issues**

Problem: A customer made a payment, and it's stuck in "Pending" status. Solution: It can take up to 5 days for the bank transfer to complete successfully. Once that has happened, the status will be updated from "Pending" to "Active".

Problem: I get the error "You must enter a valid Webhook Secret." Answer: Make sure your Webhook Secret is at least 40 characters long.